## Виджет динамического веса

Приведенные ниже настройки отвечают за вывод на экран кассира специального виджета, отображающего динамическое изменение веса товара, находящегося на весах.

**1.** В первую очередь, виджет предназначен для работы в режиме авто-взвешивания, который необходимо включить, для чего на кассовом сервере по адресу: Магазин – Кассы нужно выбрать интересующую кассу и нажать кнопку Оборудование:

| ≡ Эॣ укм5                                                          | 000 " " "<br>Нефтекамск ул. Юбилейная д. 13 |                            | 🗛 Администратор55 🔅 |
|--------------------------------------------------------------------|---------------------------------------------|----------------------------|---------------------|
| П Монитор 🗸                                                        |                                             | 🗲 К СПИСКУ 🎤 РЕДАКТИРОВАТЬ | ЗАБЛОКИРОВАТЬ       |
| Система<br>ККТ                                                     | <b>Касса '666'</b><br><sub>Номер</sub>      | 666                        |                     |
| Магазин 🗸                                                          | Название                                    | 666                        |                     |
| Описание                                                           | Тип                                         | 6173_posTypes              |                     |
| Кассы                                                              | GUID                                        | 66666666                   |                     |
| Типы касс                                                          | Хештеги                                     | #                          |                     |
| : <u></u> Справочники <                                            | Идентификатор                               | 10077                      |                     |
| <ul> <li>Ограничения продажи &lt;</li> <li>Оборудование</li> </ul> | Дата регистрации                            | 13.10.2021 10:01:18        |                     |

В появившемся иерархическом древе надо найти конфигурационный файл scale.conf (hardware/scale.conf) и указать в нем значение параметра autoWeighing как true, после чего сохранить файл:

| ≡ Эॣ УКМ5 л                                                                                                    | енина 3                                                                                               |                                                                                                    | 🔺 Администратор 🛞            |
|----------------------------------------------------------------------------------------------------|----------------------------------------------------------------------------------------------------|----------------------------------------------------------------------------------------------------|------------------------------|
| На Монитор 🗸                                                                                                    | Kacca 'g.gabibova_startreck'                                                                          | <b>€</b> назад                                                                                                    | 🗸 СОХРАНИТЬ 💽 СОЗДАТЬ ШАБЛОН |
| Система<br>ККТ<br>Магазин ~<br>Описание<br>Кассы<br>Типы касс<br>Справочники <<br>Осорудование ~<br>Шаблоны<br>Даблоны | Kacca 'g.gabibova_startreck                                                                           | <pre>/ HASAQ<br/>// scale: {<br/>sublecontin: false,<br/>recognitionsKtiseout: 500,<br/>pollinginterval: 40 mills<br/>// scale: {<br/>// fill fill fill fill fill fill</pre> | Создать шавлон               |
|                                                                                                    | Constraint p     Constraint p     Constraint p     Constraint p     Constraint p     ds.conf     Conf |                                                                                                    |                              |

2. На кассовом сервере по адресу: Магазин – Типы касс нужно выбрать тип кассы и нажать кнопку Настройки:

| ≡ ҇ Ҽ УКМ5 Стенд №1<br>г. Москва Администратор55 இ |   |                                |          |           |                                                                                          |
|----------------------------------------------------|---|--------------------------------|----------|-----------|------------------------------------------------------------------------------------------|
| 🕂 Монитор                                          |   | Типы касс                      |          | 💼 УДАЛИТЬ | 🔅 НАСТРОЙКИ 🎤 РЕДАКТИРОВАТЬ                                                              |
| П Магазин                                          |   | Имя                            | добавить |           | С клс Мровать                                                                            |
| Описание<br>Кассы                                  |   | типовая касса (Копия           |          |           | touch Копия)                                                                             |
|                                                    |   | touch (Копия)<br>touch (Копия) |          |           | un templete Warne ve verseuwe e id -                                                     |
|                                                    |   |                                |          |           | мон этка temphate (копия из магазина с ю –<br>11/3002) (Копия из магазина с ю = 1143002) |
| типы касс                                          |   | тип7777                        |          |           |                                                                                          |
| 🚞 Справочники                                      | < |                                |          |           | •                                                                                        |

В появившемся иерархическом древе в файле sale.conf (applications\sale\sale.conf) необходимо установить значение параметра weightWidget как true, а затем сохранить файл:

| ≡ Э УКМ5 Магазин Тестировщиков №1 Администратор இ                                                    |                                                                                                    |                                                                                                    |  |  |
|----------------------------------------------------------------------------------------------------|----------------------------------------------------------------------------------------------------|----------------------------------------------------------------------------------------------------|--|--|
| 🔠 Монитор 🗸                                                                                          | Настройки типов касс                                                                                                    | 🔶 НАЗАД 🛃 ЭКСПОРТ 🛃 ИМПОРТ 🐼 СОХРАНИТЬ                                                                                                    |  |  |
| Система<br>ККТ<br>ККТ<br>Описание<br>Кассы<br>Типы касс<br>Справочники «<br>() Ограничения продажи « |                                                                                                    | <ul> <li>changeQuantityGroPickListiem = true # Pappentre issemence convectime nonuph, godganemence is nucleura</li> <li>guePiccorrection = taise</li> <li>papentre issemence convection is for nor submember convectime nonuph</li> <li>guePiccorrection = taise</li> <li>guePiccorrection = taise</li> <li>guePiccorrec</li></ul>                                                                                                    |  |  |
| <ul> <li>Ограничения продажи (</li> <li>біборудование</li> </ul>                                     | <ul> <li>kitchen.conf</li> <li>limitations.conf</li> <li>Dista and</li> </ul>                                                                                                    | 133 ussGerificate - false # Dopawa DC<br>134 isReceptroup = true # Topompora Treapon<br>135 sboPickist - false # pexwe Gyprepuol<br>136 weightdaget = true                                                                                                    |  |  |
| 🕰 Персонал <                                                                                         | marketing conf     marketing conf     marko_validator.conf     monetka_marks.conf     Dimonetka_imitation.conf                                                                                                    | 187<br>188<br>189 # Дополнительные действия, выполняемые при формировании чека продажи<br>199 • Jugins: [<br>191 {include file("conf/applications/sale/gais.conf")} # проверки запретов продажи<br>192 {include file("conf/applications/sale/gais.conf")} # проверки запретов продажи<br>193 # (include file("conf/applications/sale/gais.conf")) # придатор EFAUK иметки<br>194 # (include file("conf/applications/sale/gais.conf")) # валидатор EFAUK иметки                                                                                                    |  |  |
| Кассиры<br>Роли кассиров                                                                             | Control of the second second sec | <pre>395 {Include file("conf/applications/sale/merketing"conf") # sawogakirame c curcreok maporturia"<br/>196 # (include file("conf.publications/sale/merketing"conf") # sawogakirame c curcreok approximation approximation approxima</pre> |  |  |